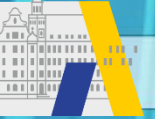

Das Anbieter- und Genehmigerportal

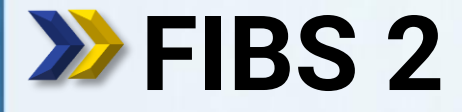

fibs Fortbildung in Bayerischen Schulen

FIBS 2

Schritt für Schritt

# Kontrolle der Schuldaten und Eingabe der Schulleitung

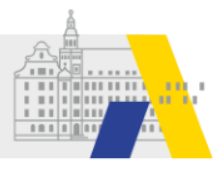

## Login

| ibs                 | FORTB                           | ILDUNG I                | N BAYERI   | SCHEN SCH     | HULEN |
|---------------------|---------------------------------|-------------------------|------------|---------------|-------|
|                     |                                 | Home Hilf               | e Impressu | m Datenschutz | Login |
| Anme                | eldung                          |                         |            |               |       |
| Zuga<br>Nutze       | ancsdat                         | en<br>Mail*             |            |               |       |
| Betate              | ster1_alp                       |                         |            |               |       |
| Kennv               | vort*                           |                         |            |               |       |
| •••••               | ••                              |                         |            |               |       |
| Anme                | elden                           |                         |            |               |       |
| > Kennw<br>> Regist | vort vergesser<br>rierung von A | n?<br>nbietern und Gene | ehmigern   |               |       |
|                     | IMPRESSU                        | m   Datenschu           | TZ         |               |       |

#### Akademie für Lehrerfortbildung und Personalführung

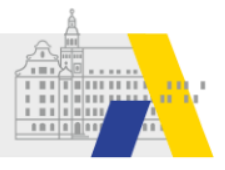

### Kontrolle der Schuldaten

#### Willkommen Betatester1 ALP Herzlich Willkommen im Nutzerbereich der Lehrgangsverwaltung für Lehrkräfte an bayerischen Schulen. Über diese Seite haben Sie Zugriff auf Ihre persönlichen Daten und weitere Funktionen. Lehrgänge Organisationen Genehmigung Nutzer в Eigene Organisation Eigene Lehrgänge Eigene Daten Bewerbungen Nutzerliste Gruppen verwalten 2 Mitteilungen Keine neuen Mitteilungen

#### Organisation bearbeiten

#### Hinweis:

Speichern

10.01.2022

bbrechen

Die allgemeinen Daten und die Anschrift Ihrer Organisationen werden halbjährlich (jeweils nach Eingabe der Unterrichtsdaten) auf der Basis der am StMUK hinterlegten Datensätze automatisch aktualisiert. Eine eventuelle Änderung Ihren Organisationsdaten, die Sie hier auch direkt vornehmen können, könnte deshalb mittelfristig durch diesen Aktualisierungsprozess überschrieben werden, falls dem StMUK abweichende Datensätze vorliegen.

Es empfiehlt sich deshalb, ggf. die Organisationsdaten auch am StMUK aktualisieren zu lassen.

| Schul-/Organisationsnummer*                                                                                                    |            |  |
|----------------------------------------------------------------------------------------------------|------------|--|
| TEST-Grundschule                                                                                                    |            |  |
| Schul-/Organisationsname"                                                                                                    |            |  |
| Genehmigungstestschule- 1                                                                                                    |            |  |
| E-Mail*                                                                                                    |            |  |
| sekretariat1@schule.de                                                                                                    |            |  |
| Schulart                                                                                                    |            |  |
| GS                                                                                                    |            |  |
| Irager                                                                                                    |            |  |
| Nicht benannt                                                                                                    | •          |  |
| MB-Bezirk                                                                                                    |            |  |
| Schwaben                                                                                                    |            |  |
| Schulamtsbezirk                                                                                                    |            |  |
| 773                                                                                                    |            |  |
| Schul-/Organisationsleiter                                                                                                    |            |  |
| nicht hinterleat                                                                                                    |            |  |
| Anschrift                                                                                                    | $\bigcirc$ |  |
| Anschrift                                                                                                    | $\bigcirc$ |  |
| Anschrift                                                                                                    |            |  |
| Anschrift<br>Strasse<br>Teststr. 1                                                                                                 |            |  |
| Anschrift<br>Strasse<br>Teststr. 1<br>PLZ                                                                                          |            |  |
| Anschrift<br>Strasse<br>Teststr. 1<br>PLZ<br>89407                                                                                 |            |  |
| Anschrift<br>Strasse<br>Teststr. 1<br>PLZ<br>89407<br>Ort                                                                          |            |  |
| Anschrift<br>Strasse<br>Teststr. 1<br>PLZ<br>89407<br>Ort<br>Dillingen                                                             |            |  |
| Anschrift<br>Strasse<br>Teststr. 1<br>PLZ<br>89407<br>Ort<br>Dillingen<br>Land                                                     |            |  |
| Anschrift<br>Strasse<br>Teststr. 1<br>PLZ<br>89407<br>Ort<br>Dillingen<br>Land<br>Deutschland                                      |            |  |
| Anschrift<br>Strasse<br>Teststr. 1<br>PLZ<br>89407<br>Ort<br>Dillingen<br>Land<br>Deutschland<br>Telefon                           |            |  |
| Anschrift<br>Strasse<br>Teststr. 1<br>PLZ<br>89407<br>Ort<br>Dillingen<br>Land<br>Deutschland<br>Telefon<br>0000/1                 |            |  |
| Anschrift<br>Strasse<br>Teststr. 1<br>PLZ<br>89407<br>Ort<br>Dillingen<br>Land<br>Deutschland<br>Telefon<br>0000/1<br>Mobil        |            |  |
| Anschrift<br>Strasse<br>Teststr. 1<br>PLZ<br>89407<br>Ort<br>Dillingen<br>Land<br>Deutschland<br>Telefon<br>0000/1<br>Mobil        |            |  |
| Anschrift<br>Strasse<br>Teststr. 1<br>PLZ<br>89407<br>Ort<br>Dillingen<br>Land<br>Deutschland<br>Telefon<br>0000/1<br>Mobil<br>Fax |            |  |
| Anschrift Strasse Teststr. 1 PLZ 89407 Ort Dillingen Land Deutschland Telefon 0000/1 Mobil Fax                                     |            |  |

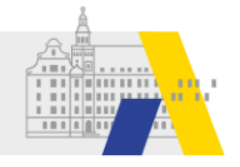

## Kontrolle der Schuldaten

### Bitte achten Sie stets auf die Aktualität der Schuldaten.

Hinweis: Felder mit grauem Text sind nicht bearbeitbar Auswahl des Schulleiters aus den Mitarbeitern

| Schu  | l-/Organisationsleiter   |          |
|-------|--------------------------|----------|
|       | nicht hinterlegt         | -        |
|       | nicht hinterlegt         |          |
|       | alleSchulen, Genehmiger  |          |
| Ansc  | ALP, Betatester1         |          |
|       | ALP, Lehrgangsvc malter5 |          |
| Stras | ALP, Betatester6         |          |
| PLZ   | ALP, Betatester7         |          |
|       | Schule_1, Genehmiger1    |          |
| Ort   | Schule_1, Genehmiger2    | 1        |
|       | Schule_1, Zulasser1      | 1        |
| Land  | Schule_1, Zulasser2      | Ľ        |
| Telef | Schule_GS, Testlehrer1   |          |
|       | Schule_GS, Testlehrer2   | 1        |
| Mobi  | Schule_GS, Testlehrer3   | 1        |
|       | Schule_GS, Testlehrer4   | 1        |
| Fax   | Schule_GS, Testlehrer5   |          |
|       | Schule_GS, Testlehrer6   | 1        |
|       | Schule_GS, Testlehrer7   |          |
|       | Schule_GS, Testlehrer8   | $\vdash$ |
|       | Schule_GS, Testlehrer9   |          |
|       | Schule_GS, Testlehrer10  |          |
| harn  | All hand hand            | -        |

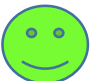